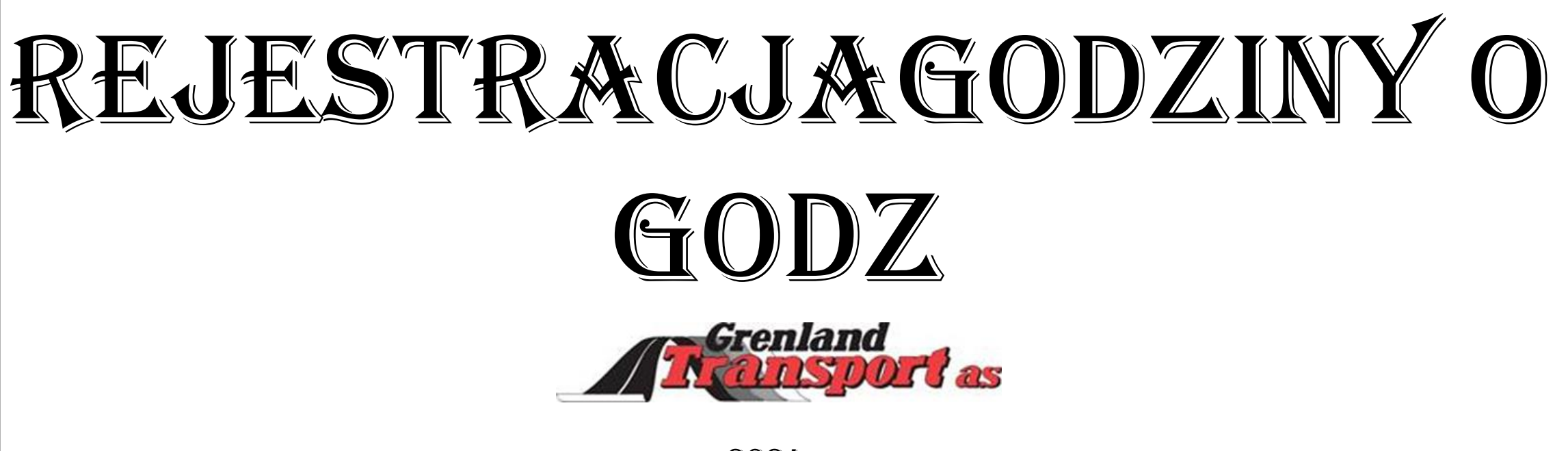

2024

- Część 1 Wprowadzenie do korzystania z aplikacji
- Część 2 Praktyczne informacje o funkcjach Aplikacji
- Część 3 Wysyłanie zadań
- Część 4 Twórz własne zamówienia
- Część 5 Rejestracja za pośrednictwem Serwisu

## Wprowadzenie do korzystania z aplikacji Część 1

Jak się zalogować i jak korzystać na co dzień

Last updated 16/1-24

### Aplikacja dla kierowców na zlecenie w Grenland Transport AS 2024

pobierz

## Hogia Transport Mobile 2.0

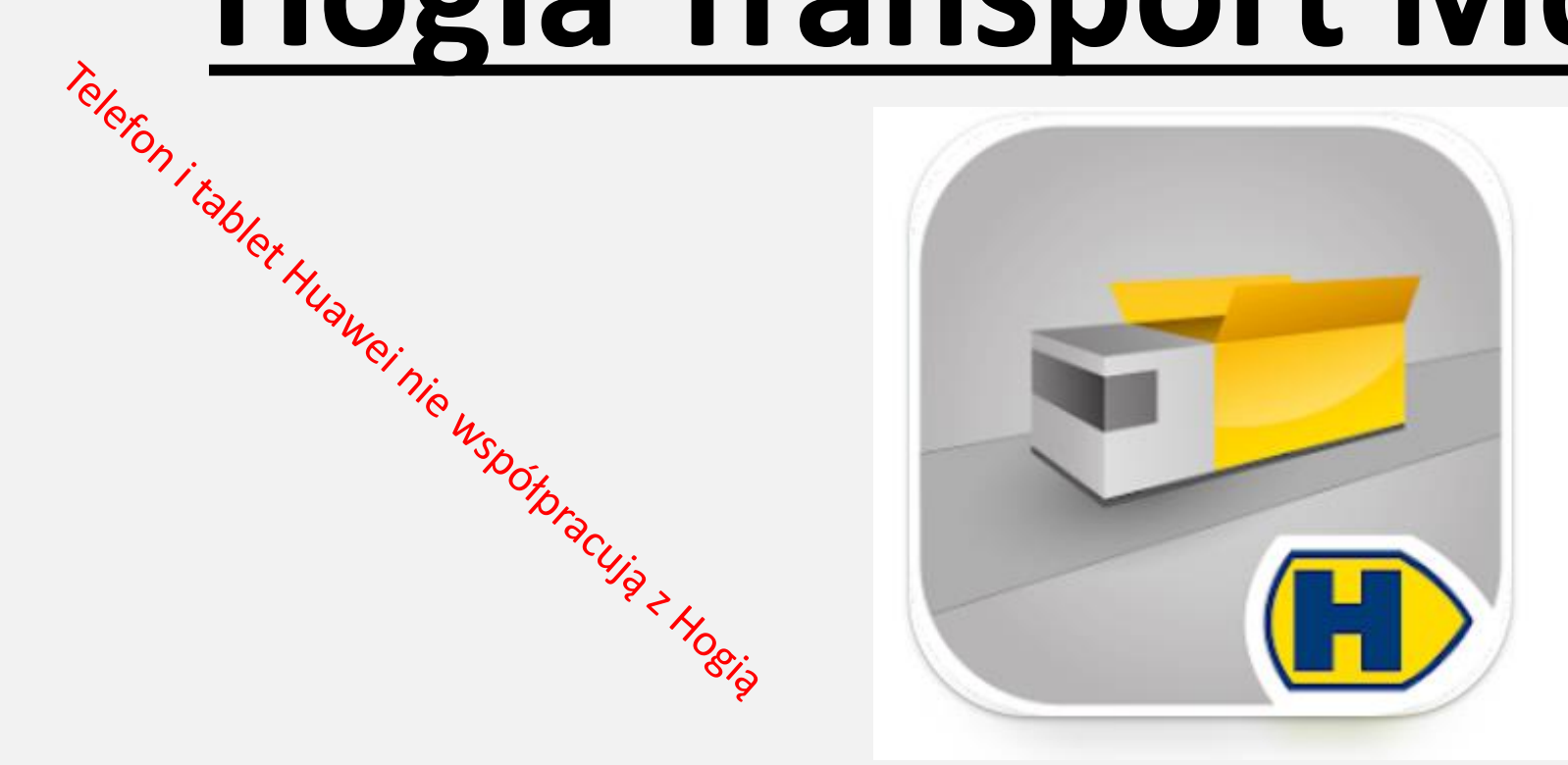

Aby korzystać z aplikacji, musisz być zarejestrowany w Grenland Transport i mieć do niej dostęp

### Otrzymasz tę wiadomość e-mail, gdy Cię zarejestrujemy.

### <u>NIE NALEŻY WPROWADZAĆ SWOJEGO</u>

Personnummer

Możesz zarejestrować swoje imię i nazwisko w tym e-mailu, który otrzymasz po zarejestrowaniu się w Grenland Transport, ale nie będziesz mieć tutaj dostępu do aplikacji. Możesz zignorować ten adres, ponieważ często pojawia się tutaj zamieszanie. (ale ok, jeśli zarejestrujesz się pod swoim imieniem)

| Wek                       | come to Hogia                                                                                                    |
|---------------------------|----------------------------------------------------------------------------------------------------|
| Innbok                    |                                                                                                    |
| 0                         | Hogia Notification 11:19 6                                                                                                    |
| Не                        | to see far and                                                                                                    |
| You<br>regi<br>Hoq<br>con | have received this email because this email address is<br>usered as a Hogis Identity when registering for any of<br>para transportation system. Click on the link below to<br>firm your email address. |
|                           | Present in 📾                                                                                                    |
|                           |                                                                                                    |
|                           | h th c)<br>var Svaralle Videresen                                                                                                    |

### <u>Teraz wiesz, że jesteś zarejestrowany w aplikacji, następnie postępuj zgodnie</u> <u>z kolejnymi instrukcjami</u>

## ZALOGUJ SIĘ

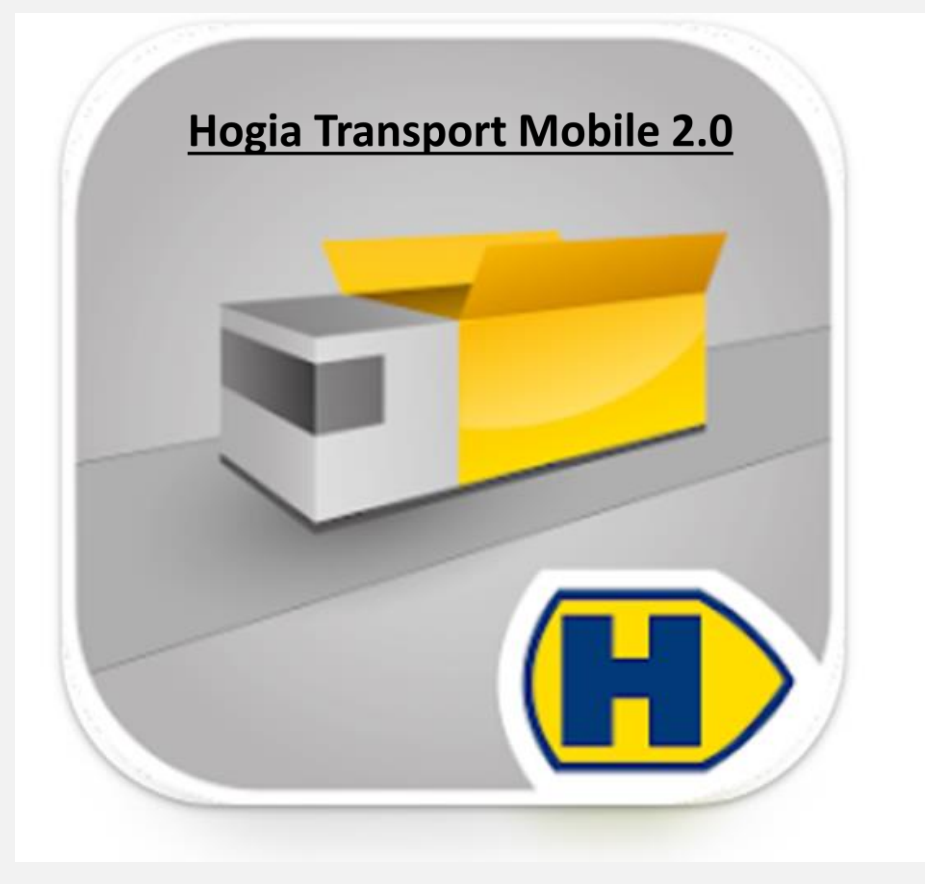

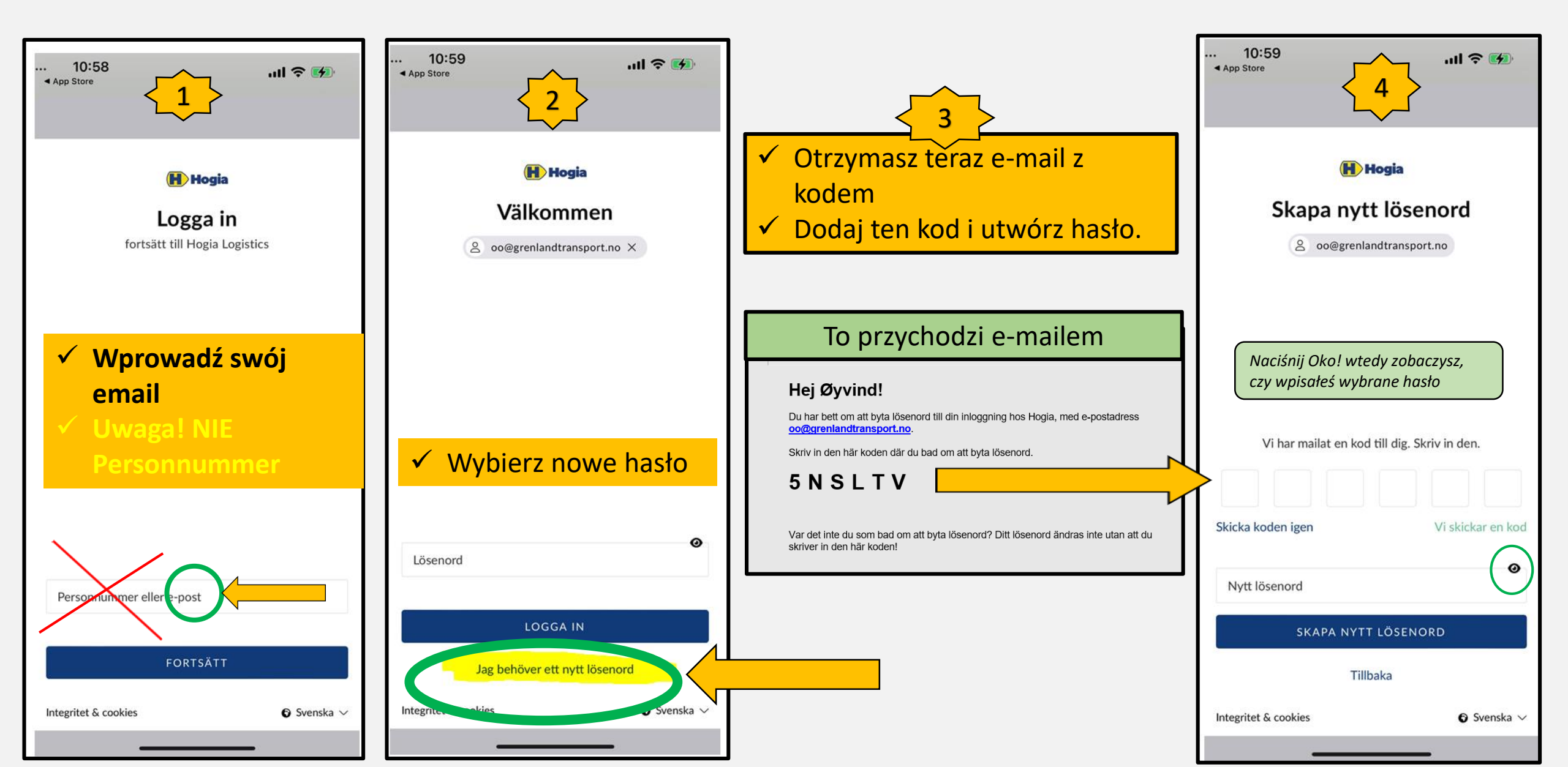

|                                        | n!                                         |            |
|----------------------------------------|--------------------------------------------|------------|
| lvilken bil kjører<br>elge firma og de | du i dag? Velg bil ve<br>retter velge bil. | d og først |
| IRMA                                   |                                            |            |
| reniand transport                      | AS                                         | 1.5        |
|                                        |                                            |            |
| IL<br>T12345                           |                                            | •          |
|                                        |                                            |            |
|                                        |                                            |            |
|                                        | Tips!                                      |            |

## <u>Teraz możesz się zalogować</u>

# ✓ Wybierz firmę✓ Wybierz pojazd

Uwaga! Otrzymujesz dostęp tylko do samochodów wybranych przez GT. Więc tutaj może być dostępnych dla Ciebie kilka samochodów.

Jeśli nie otrzymasz numeru samochodu, oznacza to, że nie dodaliśmy samochodu

Uwaga! Właściciel samochodu lub jego przedstawiciel może i powinien mieć dostęp do wszystkich swoich samochodów w celu uzyskania pomocy w uzupełnieniu danych dla nowych kierowców lub kierowców zastępczych

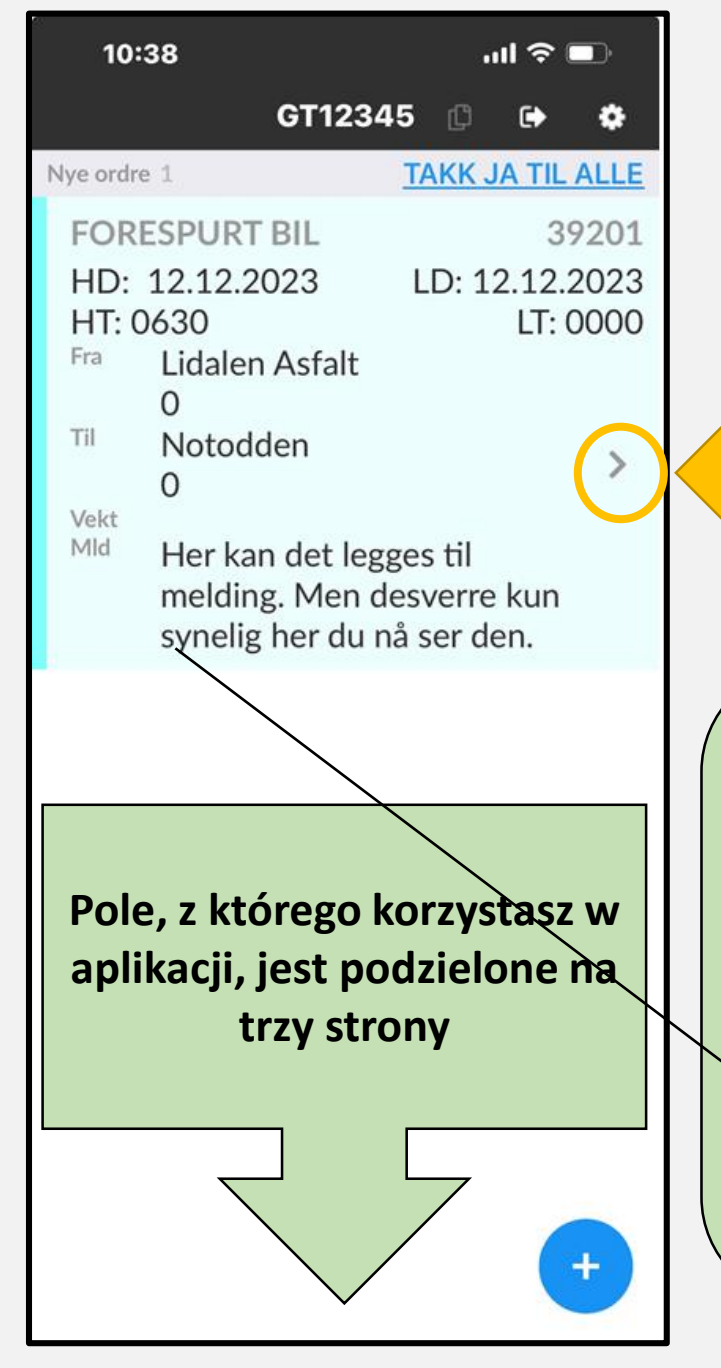

## Wejdź do zadania, jak pokazano

- Tutaj widzisz unikalny numer Hogia zadania (39201), podobny do tego, który znalazł się w otrzymanej wiadomości SMS.
- □ HD: data startu(LD: zwykle taka sama jak HD.
- □ HT: jest godzina startu. LT: 0000, wypełnia go kierowca.
- Mld: To aktualne informacje z biura/spedycji. Wiadomość jest widoczna tylko tutaj, na piarwszaj stranja, ala mażasz zamknać i popownia otworzyć zlacanja.
  - na pierwszej stronie, ale możesz zamknać i ponownie otworzyć zlecenie

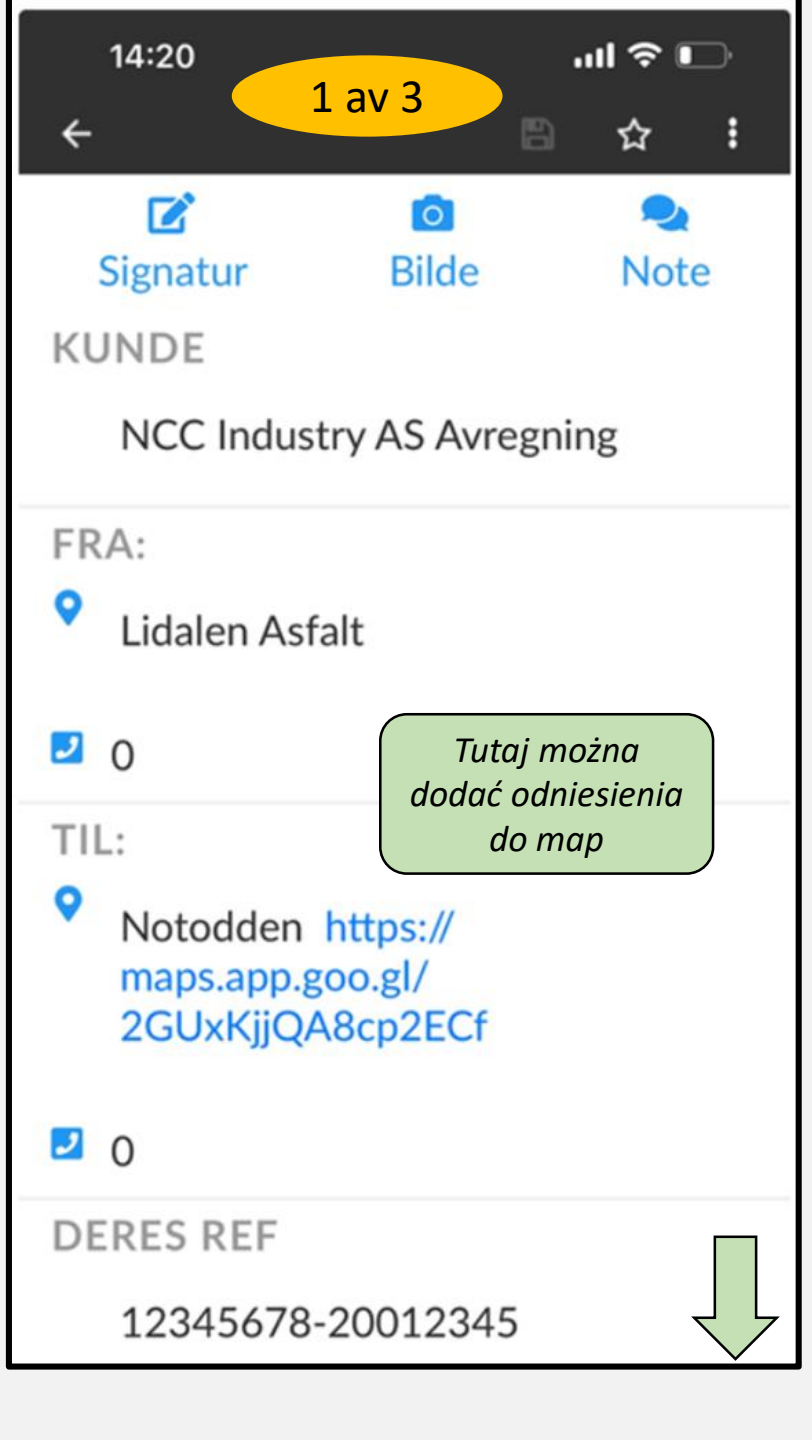

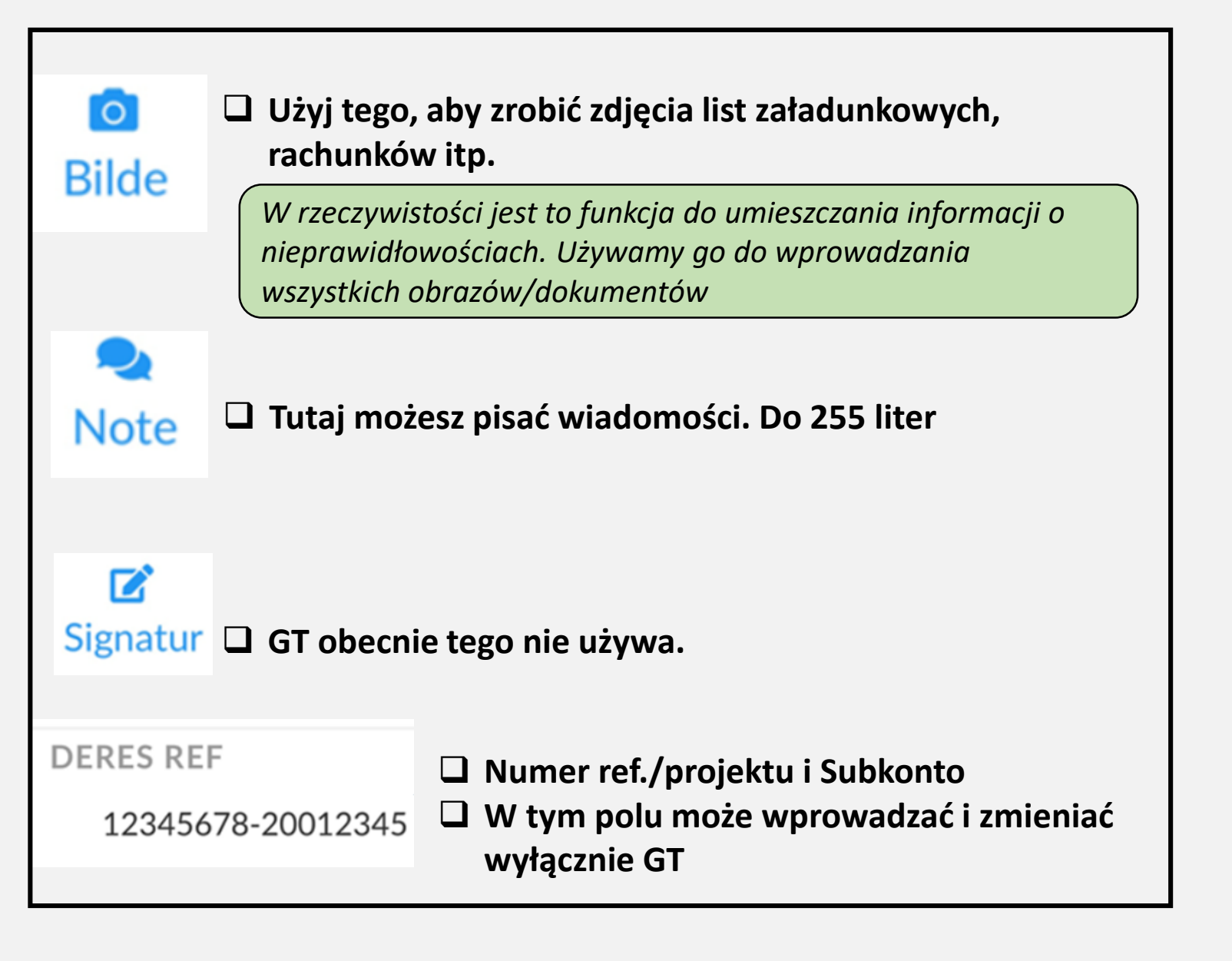

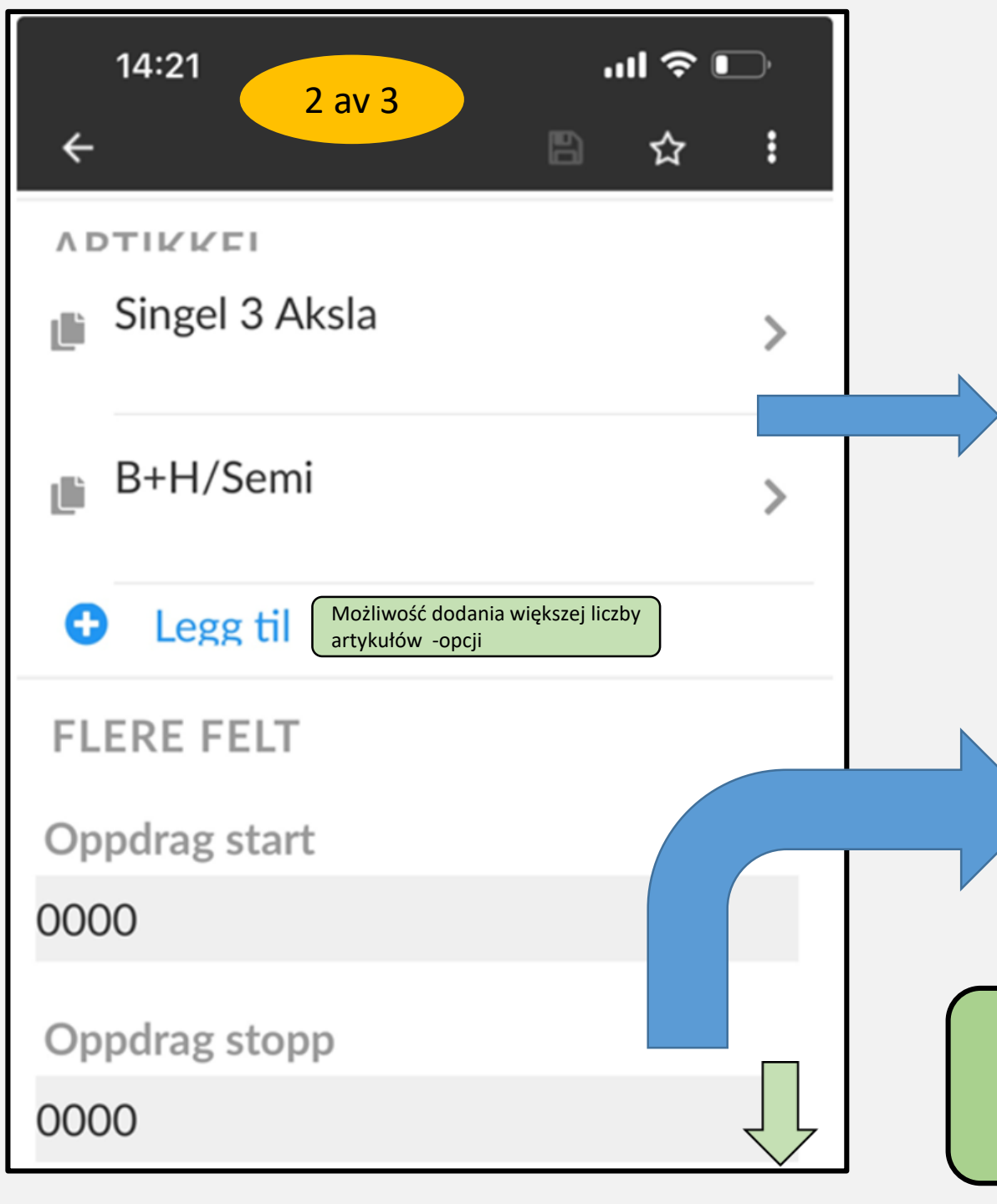

#### Wpisz godziny w odpowiednich artykułach

| 10:56            |                | 'II 🎸 🕞 |
|------------------|----------------|---------|
| < <u>Tilbake</u> | Endre artikkel | 圎       |
| B+H/Semi<br>Ant. |                |         |
| 12               |                |         |

#### Rozpoczęcie i zakończenie zlecenia

#### Nowość

Można zmienić godzinę rozpoczęcia i dodać godzinę zakończenia. Należy pamiętać, że jeśli nie dodano czasu, wyświetli się

0000, jak tutaj.

Ważne jest, aby wypełnić artykuły w sposób pokazany tutaj. W przypadku błędów lub braków w artykule można skorzystać z pola tekstowego

| 14:56I 奈<br>← 3 av 3 🖻 ☆ 🖡 |
|----------------------------|
| 0000                       |
| Deres ref 2                |
| Deres ref 3                |
|                            |
|                            |
| NOTER                      |
| Fraktseddel /Vektseddel    |
| <u>xo</u>                  |
| Bilnotat 0/255             |
|                            |
|                            |
|                            |
|                            |
| At .                       |
| LASTING SLUTT ••• 🛇        |
| 39098 AKSEPTERT AV BIL     |

#### Ich pola referencyjne 2 i 3

Tutaj możesz wpisać referencje (nr projektu i subkonto). W tych polach możesz także dodać krótkie teksty.

Noter: Tutaj możesz dodać numer listu przewozowego itp. Nie używamy funkcji aparatu.

**<u>Bilnotat:</u>** Tutaj możesz przekazać nam informacje, takie jak wymiana samochodu itp.

Należy pamiętać, że DOSTARCZONY z białym tekstem nie został dostarczony. Naciśnij ponownie

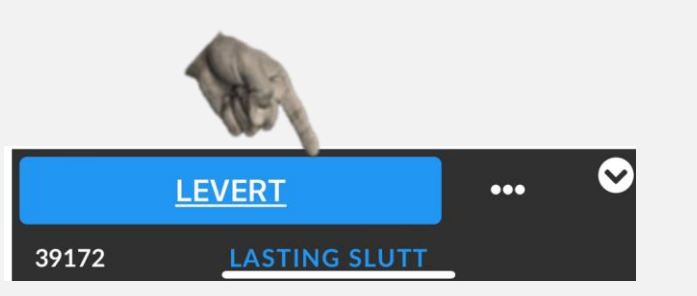

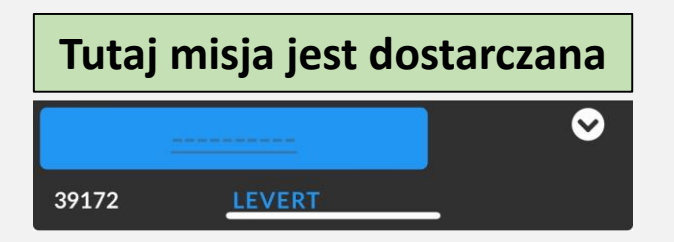

| 13:11                   | .ıll 🗢 🚳 |
|-------------------------|----------|
| ÷                       | 🖹 🕁 🗜    |
| 11111111- 22222         | 222      |
| A DTI///FI              |          |
| 🍺 B+H/Semi              | >        |
| 6 Ant.                  |          |
| 📗 Singel 4 Aksla        | >        |
| 6 Ant.                  |          |
|                         |          |
| FLERE FELT              |          |
| Oppdrag start           |          |
| 0630                    |          |
| Oppdrag stopp           |          |
| 1830                    |          |
| Deres ref 2             |          |
| kan legges inn av sjåfø | ðr       |
|                         |          |
| AKSEPTERT AV BIL        | ··· 🌣    |
| 39424 FORESPURT BIL     | _        |

#### APLIKACJA WYPEŁNIONA PRZEZ KIEROWCE

Asfalt Bas/Foreman to widzi

Od stycznia 2024 r. wszyscy brygadziści konfigurują tę konfigurację, przesyłając aplikację.Ale lista załadunkowa i tak musi zostać dostarczona Oppdraget er kjørt av bil GT12345 Med sjåfør Nr. 1

Lastedato 10.01.2024

START TID: 630 STOPP TID: 1830

Innsendt av Sjåfør kl. 01.01.1900

Prosjekt Nr. - Underkonto 1 11111111- 2222222

Prosjekt Nr. - Underkonto 2 kan legges inn av sjåfør

Prosjekt Nr. - Underkonto 3 an legges inn av sjåfør

Grenland sitt ordrenr 39424 Oppdrag opprettet av Øyvind

Fra Bondkall Asfalt

Til DRammensveien 1

Timer 6 B+H/Semi

Timer 6 Singel 4 Aksla

3. Timer

1.

2.

Melding fra Sjåfør Ventet 2 timer på verket 13-1400

## **Opłaty drogowe / Tolls - Bompenger**

- Dla dróg płatnych zawsze dokonuje się osobnego przypisania.
- Opłaty drogowe są fakturowane i dlatego dokonywana jest osobna cesja.
- □Na artykule podajesz ilość wszystkich załadunków.
- Firma GT ustali z wyprzedzeniem cenę za przejazd w obie strony, która jest podana w polu wiadomości do samochodu.
- W przypadku odchyleń od tego skorzystaj z pola notatki.

| 10:56                      |                           | (ب<br>ا |
|----------------------------|---------------------------|---------|
| <b>&lt;</b> <u>Tilbake</u> | Endre artikkel            | 圎       |
| BOMVEI                     |                           |         |
| Ant.                       | Przewieziono tu 4 ładunki | asfaltu |
| 4                          |                           |         |

## Pamiętaj!

- NCC codziennie wymaga fizycznej listy załadunkowej.
- TONY NA ŁADUNEK NALEŻY ODnotować W LISTIE ZAŁADUNKOWEJ
- GT wyposaża wszystkie odpowiednie samochody zespołu w NCC, a także wytwórnie asfaltu w tę listę załadunkową.
- Do tej listy załadunkowej należy zawsze dodać numer zamówienia GT.
- Aplikacja służy do rejestrowania godzin pracy GT, która z kolei codziennie sprawdza dane w sieci dostawców NCC.
- Godziny należy bez wyjątku przekazać po zakończeniu zadania.
- Podpis na liście załadunkowej jest wskazany jesli jest to możliwe.

|            |                 | <u> </u>  |              | 25             | Bileier ATM                                    | 45         | ]             |                 |                | Sjåfør Mu           | NO QUEN   |
|------------|-----------------|-----------|--------------|----------------|------------------------------------------------|------------|---------------|-----------------|----------------|---------------------|-----------|
| AS         | TELIST          | 3375      | 53           |                | Prosjektnummer<br>35 0 0<br>Underkonto<br>/0 2 | 0/0<br>001 |               |                 |                | Dato 17/1<br>REF 30 | -24       |
| ass<br>Nr. | Lastetid<br>Kl, | Massetype | Antall<br>M3 | Antall<br>Tonn | Lastested                                      | Tippsted   | Transp.<br>Km | Ankommet<br>KI. | Avreise<br>KI. |                     | Merknader |
| 1          | 800             | AB 11     |              | 30,1           | Brudtore                                       | LILLESTRA  | 35            | 900             | 921            | Rath                |           |
| 2          | 1030            | -11-      |              | 3012           | - 11-                                          | - 11-      | - 11          | 1110            | 1140           | RtH                 |           |
| 3          | 1230            | -11       |              | 31.2           | - 11-                                          |            | 1.            | 13 302          | 14:00          | Brtt                |           |
| 4          |                 |           |              |                | _ (t                                           |            |               | 1420            | 1-00           | CTADO               | HERK      |
| 5          |                 |           |              |                |                                                |            |               | 11~             |                | JIOPP               | VERI      |
| 6          |                 |           |              |                |                                                |            |               |                 |                |                     |           |
| 7          |                 |           |              |                |                                                |            |               |                 |                |                     |           |
| 8          |                 |           |              |                |                                                |            |               |                 |                |                     |           |
| 9          |                 |           |              |                |                                                |            |               |                 |                |                     |           |
| 10         |                 |           |              |                |                                                |            |               |                 |                |                     |           |
| 11         |                 |           |              |                |                                                |            |               |                 |                |                     |           |
| 12         |                 |           |              |                |                                                |            |               |                 |                |                     |           |
| 13         |                 |           |              |                |                                                |            |               |                 |                |                     |           |
| 14         |                 |           |              |                |                                                |            |               |                 |                |                     |           |
|            |                 |           |              |                |                                                |            |               |                 |                |                     |           |

Lista ładunkowa nie wymaga objaśnień, ale pamiętaj o dodaniu tutaj numeru referencyjnego GT. Nowe listy będą miały na to własne pole

1 8:00 1 Mar

14:30

Totalt timer 6,5

Siåfør sign

## Teraz kilka praktycznych informacji na temat ustawień i funkcji aplikacji Część 2

#### Zacznij od i ustaw filtrowanie. Zalecane jest opcja 5 dager rundt i dag

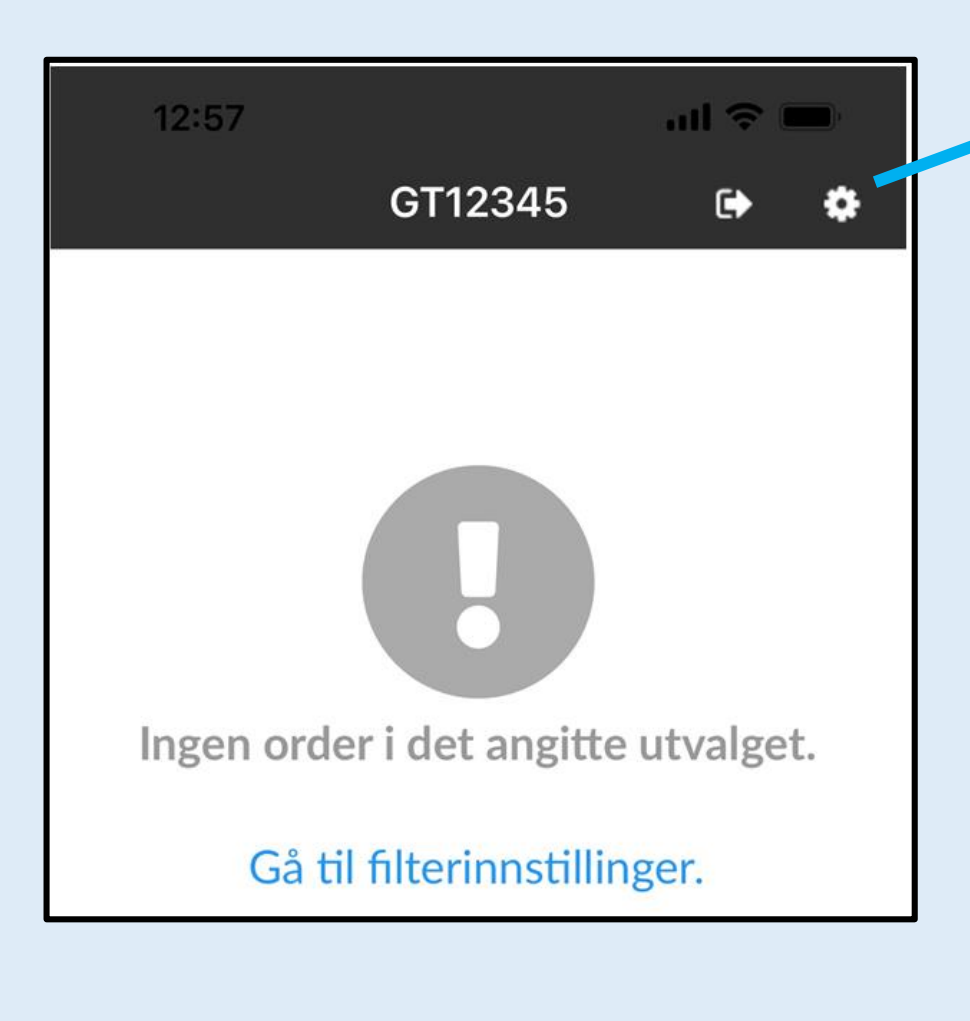

| 12:57 ul 🗢 🖿                                                                                                    |
|----------------------------------------------------------------------------------------------------|
| Instillinger 🗸 🗸                                                                                                    |
| SORTERINGSREKKEFØLGE                                                                                                    |
| FILTRERING<br>5 dager rundt i dag                                                                                                |
| Favoritter >                                                                                                    |
| SPRÁK<br>Norsk •<br>SERVERADDRESSE<br>https://<br>grenlandtransport.hogiacloud.com/<br>transportapi                              |
| VERSJON<br>8.2.1 (22349100)                                                                                                    |
| APP DATA<br>Antall bilder: 0, Db: 0<br>Antall underskrifter: 0,<br>Db: 0<br>Db: /var/mobile/<br>Containers/Data/<br>Application/ |

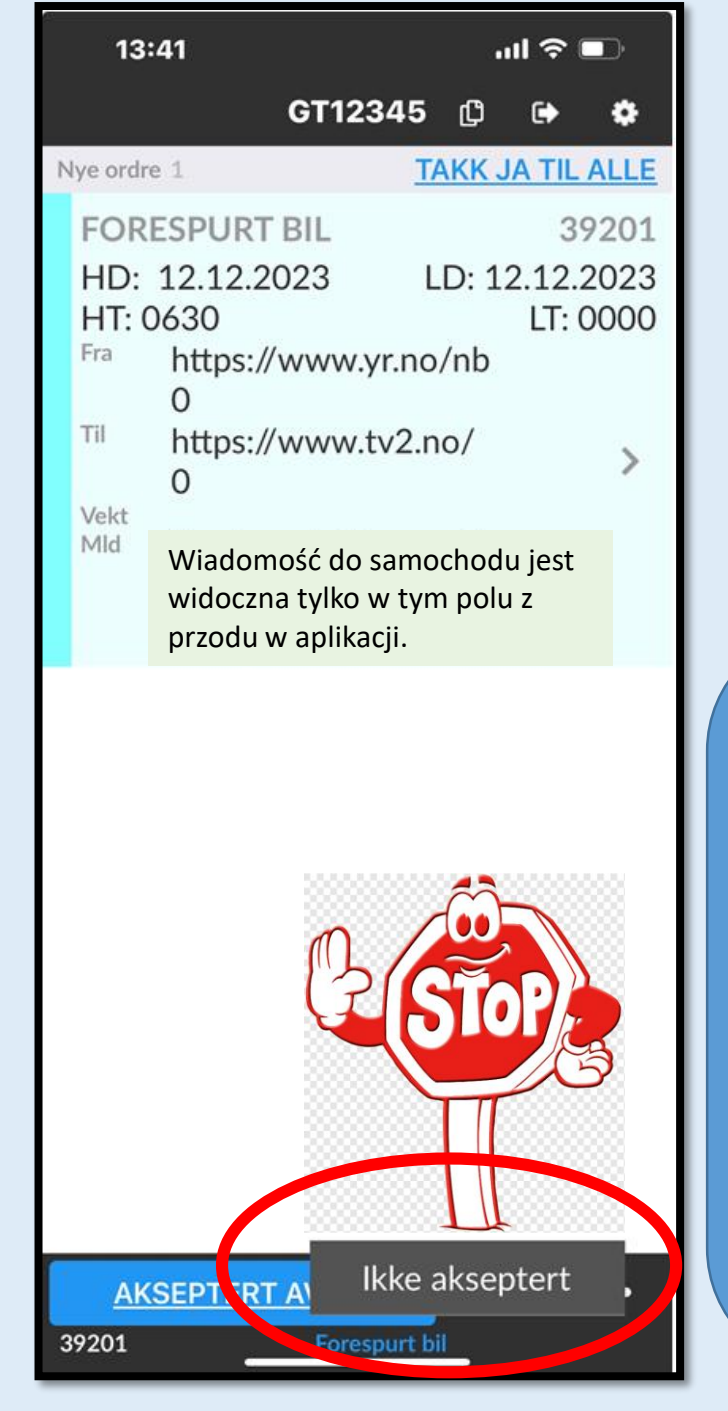

Zanim przyjmiesz zlecenie, możesz w tym polu … i nie przyjąć zlecenia. Nigdy nie rób tego bez wcześniejszego ustalenia z przełożonym! Zadzwoń, jeśli coś jest źle zrozumiane.

O odrzuceniu informuje nas jedynie mały krzyżyk przy zadaniu.

## Wysyłanie zadań Część 3

## **Powiadomienie SMS**

#### 39098

Lastedato:06.12.2023 Tid:<u>00:00</u> Kunde:NCC Industry AS Avregning Anlegg:Øyvind Øyen -<u>93269624</u>

Lastenavn:Lidalen Asfalt Lossenavn:Notodden <u>https://</u> <u>maps.app.goo.gl/</u> <u>2GUxKjjQA8cp2ECf</u>

Nålen vil vises i Google Maps

Każdy zawsze otrzyma powiadomienie SMS o zadaniu dzień wcześniej.

Wiadomości SMS mają ograniczone możliwości przekazywania informacji, dlatego zawsze czytaj treść wiadomości e-mail! To informacja zawarta w mailu jest kluczowa dla zadania, które masz wykonać.

Można teraz wprowadzić odniesienia do map w powiadomieniu SMS, a następnie znajdziesz je ponownie w aplikacji  Zadania są najpierw wysyłane do wszystkich e-mailem.
 Zawsze należy kierować się tą informacją zawartą w wiadomości e-mail.
 Jeśli nie otrzymałeś maila przed powiadomieniem SMS-em, zadzwoń! Coś musiało pójść nie tak.

#### Przykład codziennej rejestracji e-mailowej

| (111)     | (111) Sebastian Gill Tlf: 941 24 553                             |           |        |                           |  |  |  |  |  |  |  |
|-----------|------------------------------------------------------------------|-----------|--------|---------------------------|--|--|--|--|--|--|--|
| Start Tid | Bilnummer: Type Bil på oppdrag Bileier: Sjåfør-Tlf E-post Sjåfør |           |        |                           |  |  |  |  |  |  |  |
| 09:00     | NV80417                                                          | Semi Tipp | Antras | 241 Kristoffer Lindgren - |  |  |  |  |  |  |  |
| 09:15     | GA12691                                                          | B+H 3A    | Antras | 276 Antanas Bielskis -    |  |  |  |  |  |  |  |
| 09:30     | SD77144                                                          | B+H 3A    | Antras | 37 Robert Kloc-           |  |  |  |  |  |  |  |
| 09:45     | XD86897                                                          | B+H 4A    | Antras | 346 Sebastian             |  |  |  |  |  |  |  |

#### Salgsordrenummer: 828797

Lag: 4300-PLP2 Oslo (Sebastian Gill) Prosjekt: 4300054 - Skanska E102 Fornebukrysset - Strand (241407) Underkonto: 435403 - Desember 2024 Leveringsdato: 04.12.2023 Første lastetid: 08:00 Fabrikk: 260 - Steinskogen Asfalt Produkt: 1003761 - AG 16 Bærelag 160/220 LTA RA40 Mengde: 400 ton Antall lastebiler: 4 Lastefrekvens: 15 - 20 min, avklares med formann Arbeidsplass: Skanska E102 Fornebukrysset - Strand (241407) Prosjekt: 43000054 – 435403 Transport kommentarer: Lastetid 08:00, lastefrekvens avtales med formann Kommentarer: 4 lastebiler, lastetid 09:00 Informacje z podziałem samochodów pochodzą z systemu NCC po otrzymaniu i zatwierdzeniu zamówienia przez firmę Asfaltverket.

- Zamówienia e-mailowe są wysyłane głównie z ordre@grenlandtransport.no
- Nie odpowiadaj nam na tego e-maila.
- > Nie odpowiadaj także na tego e-maila <u>lastelister@grenlandtransport.no</u>.
- Pozwól, aby wszystkie odpowiedzi trafiały na nasze "prywatne" e-maile lub post@grenlandtransport.no (jako druga opcja)
- > Tylko te "prywatne e-maile" możemy monitorować poza godzinami pracy

## Twórz własne zamówienia Część 4

Tworzenie własnych zleceń w zasadzie dotyczy każdego, kto prowadzi zlecenia przeprowadzkowe. Każdy, kto będzie z tego korzystał, przejdzie osobne szkolenie.Jest to bardzo ważne, aby zrobić to poprawnie!

### Twórz własne zadania w aplikacji

Istnieją dwa sposoby tworzenia własnych zleceń/zadań: 14:02 .ul 🕆 📭 wprowadź wszystko samodzielnie lub korzystając z opcji Ulubione. Legg til ny ordre \* Wszystkie stare zadania z Ulubionych muszą zostać usunięte, jeśli je posiadasz. Favorittordrer: 1 26275 Test av favoritt mal ull 🕆 🗖 13:59 Kunde: NCC Industry GT12345 • AS Avregning Arbeidssted: 100, Terje Birkeland-1 ny ordre Ny ordre: NCC Industry AS Avregning (#13572) 412 72 592 Gå til ordrelisten og oppdater. Artikel: Sprider Velkommen! Hvilken bil kjører du i dag? Velg bil ved og først velge firma og deretter velge bil. Ingen order i det angitte utvalget. Gå til filterinnstillinger. FIRMA Grenland Transport AS • **WYBIERZ** BIL SAMOCHÓD GT12345 Tips! Visste du att du raskt kan end "Avslutte dagen"? Du kor denne siden. Naciśnij + Eller → 3 Start dagen Opprett ny order

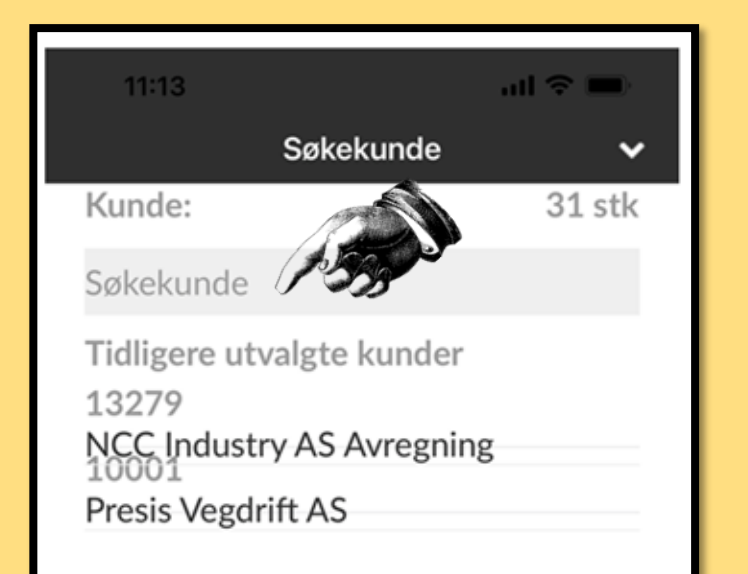

## > Wprowadź klienta

Tutaj pojawiają się wszyscy zarejestrowani klienci, którzy zostali raz wykorzystani.Masz dostęp tylko do odpowiednich klientów, których dodaliśmy wcześniej w Grenland Transport.

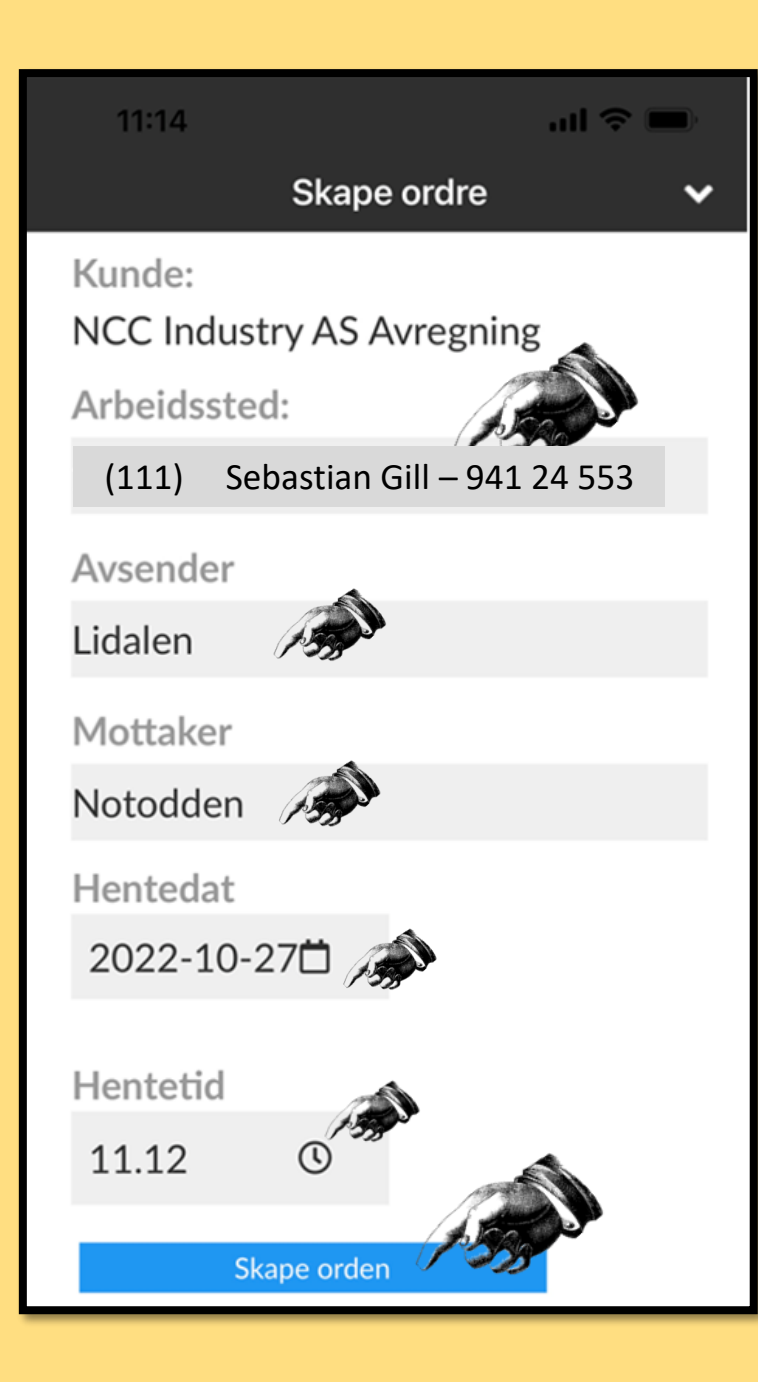

### <u>Tworzenie zamówienia</u>

Arbeidssted/ Miejsce pracy: Bas jest tam wprowadzony.

Nasz numer wewnętrzny do Basa znajdziesz w rejestracji e-mailowej. Jeśli nie jesteś pewien, pomiń i wpisz imię i nazwisko przewodniczącego/Basu w polu notatek

Uwaga! po utworzeniu zamówienia wszystko znika.Wyjdź i wejdź ponownie. Nie zaczynaj od tworzenia kolejnego zamówienia. Często powtarzany błąd <sup>(2)</sup>

Numer wewnętrzny bazy znajduje się obok nazwiska na dowodzie rejestracyjnym

| (111)     | -                                | S         | ebastia  | n Gill Tlf: 941 24 553               |                               |
|-----------|----------------------------------|-----------|----------|--------------------------------------|-------------------------------|
| Start Tid | d Bilnummer: Type Bil på oppdrag |           | Bileier: | Sjåfør-Tlf                           | E-post Sjåfør                 |
| 00.00     | NV/80/117                        | Semi Tinn | Antras   | 241 Kristoffer Lindgren - 976 33 224 | scania kristoffer@hotmail.com |

Śledź wydatki na opłaty drogowe i notatki dotyczące tego samego zadania.GT tworzy odrębną cesję, w ramach której ma ona zostać zafakturowana.Pojazdy poruszające się na stałe w Oslo są fakturowane na podstawie karty Auto pass raz w miesiącu

## Rejestracja poprzez stronę internetową www.grenlandtransport.no

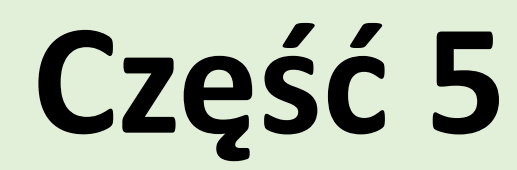

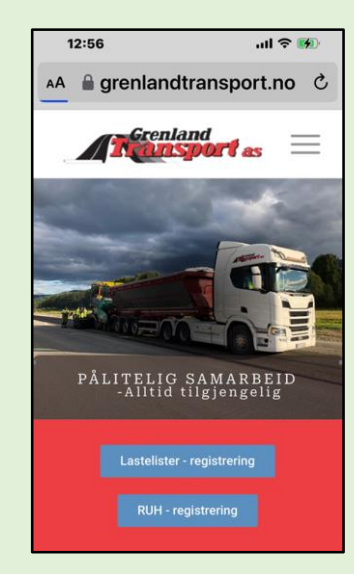

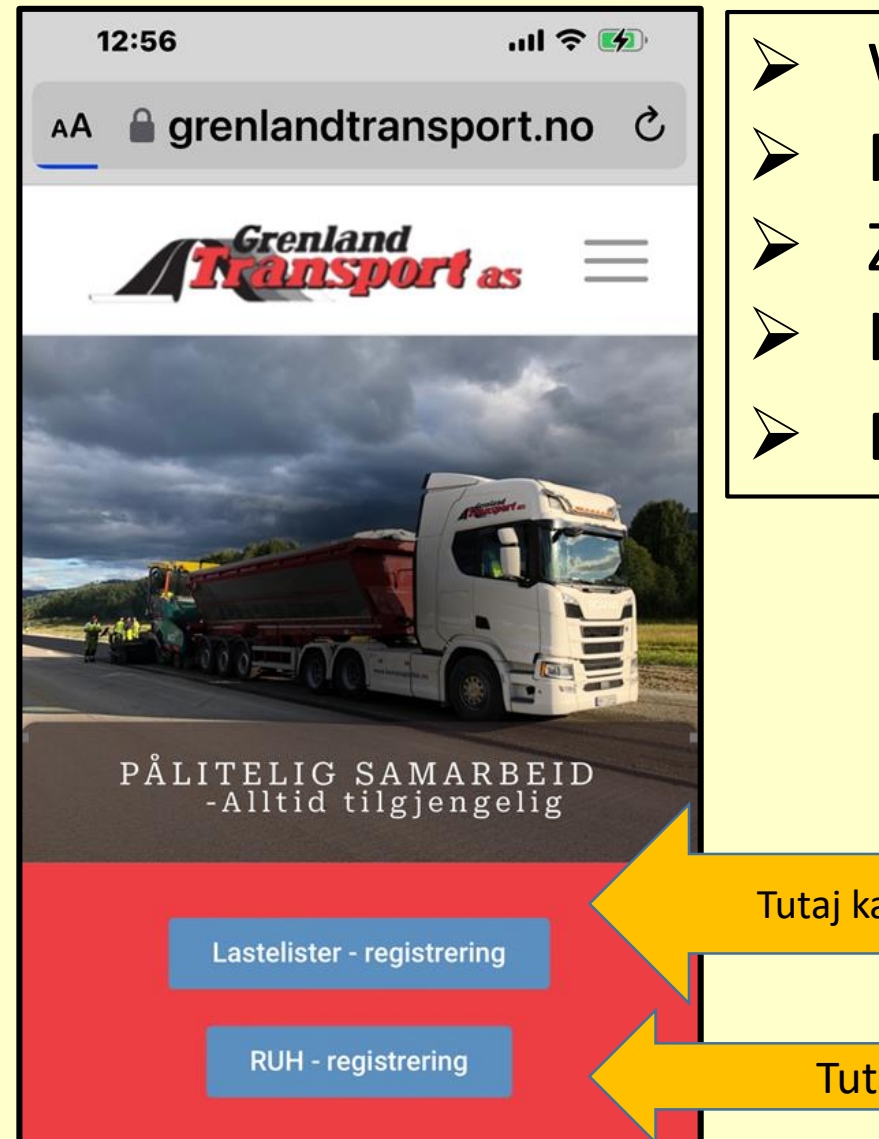

WSZYSTKIE zwroty asfaltu do Franzefoss.

- Rejestracja RUH (rejestracja odchyleń).
- Zadania niezarejestrowane przez GT.
- Kierowcy, którzy nie mają aplikacji.
- Dodaj stronę internetową do ekranu głównego.

Tutaj każdy, kto nie ma aplikacji, MUSI wysyłać godziny GT codziennie po zakończeniu zmiany.

Tutaj MUSISZ zarejestrować niechciane zdarzenia

### Godziny należy zarejestrować i dostarczyć niezwłocznie

## Dla kierowców bez aplikacji Grenland Transport

Baza asfaltowa NCC musi zawsze otrzymać listę załadunkową po zakończeniu zmiany. (musi również zostać odebrany przez każdego, kto ma aplikację)

Jeśli nie masz listy, możesz ją znaleźć w zakładzie Asfalt lub w oddziale NCC. Grenland Transport również musi otrzymać te godziny! Należy je przesłać za pośrednictwem naszej strony internetowej lub przynajmniej zdjęcie listy załadunkowej na adres <u>lastelister@grenlandtransport.no</u>

Listy muszą ZAWSZE być oznaczone numerem zamówienia GT.

Każdy otrzymał zamówienie SMS-em. JEŚLI NIE, skontaktuj się natychmiast z GT w celu uzyskania numeru zamówienia

|                                                                   | I dag 12:15  |   |                                   |
|-------------------------------------------------------------------|--------------|---|-----------------------------------|
| 26271                                                             | 0.09.03.2023 |   | Numer zamówienia przesłany SMS-em |
| Tid:13:00<br>Kunde:N0<br>Avregning<br>Anlegg:0<br>575<br>Lastenav | n:Notodden   |   |                                   |
|                                                                   | Emne         |   |                                   |
| <b>O' (</b>                                                       | Tekstmelding | 0 |                                   |

| Dato *                                   |                              |         | Reg. nummer         | *  |            |    |   |
|------------------------------------------|------------------------------|---------|---------------------|----|------------|----|---|
| 4. mai 2023                              |                              |         |                     |    |            |    |   |
| Sjåfør *                                 |                              |         | Ordrenummer (Hogia) |    |            |    |   |
|                                          |                              |         |                     |    |            |    |   |
|                                          |                              |         |                     |    |            |    |   |
| Oppdragsgiver                            |                              |         |                     |    |            |    |   |
|                                          |                              |         |                     |    |            |    |   |
| Prosjektnummer (Evt. andre r             | eferansenummere)             |         | Underkonto          |    |            |    |   |
|                                          |                              |         |                     |    |            |    |   |
| Start tid                                |                              |         | Stopp tid           |    |            |    |   |
|                                          |                              |         |                     |    |            |    |   |
| Biltype: Antall timer / to               | onn                          |         |                     |    |            |    |   |
| Fyll ut enten timer eller 1<br>3A        | tonn, avhengig av oppd<br>4A | rag.    |                     |    | B+H / Semi |    |   |
|                                          |                              |         |                     |    |            |    |   |
|                                          |                              |         |                     |    |            |    |   |
| Fra lokasjon                             |                              |         | Til destinasjo      | n  |            |    |   |
|                                          |                              |         |                     |    |            |    |   |
| Tonn pr. lass - #1                       | #2                           | #3      |                     | #4 |            | #5 |   |
| 0                                        |                              | 0       |                     | U  |            |    |   |
| Merknader                                |                              |         |                     |    |            |    |   |
|                                          |                              |         |                     |    |            |    |   |
|                                          |                              |         |                     |    |            |    | 1 |
|                                          |                              |         |                     |    |            |    |   |
| Velg en ekstra epost me<br>Afalt-bas NCC | ottaker                      |         |                     |    |            |    |   |
| Ingen ekstra mottaker                    |                              |         |                     |    |            |    | - |
| Ekstra valgfri epostadresse              |                              |         |                     |    |            |    |   |
|                                          |                              |         |                     |    |            |    |   |
|                                          |                              | Sand in | - ekiomo            |    |            |    |   |
|                                          |                              | Send In | n skjema            |    |            |    |   |

### Lista na stronie internetowej

Można to również wysłać do Asfalt bas(wszystkie bazy zapisane są na dodatkowym odbiorniku)Następnie zapamiętaj numer zamówienia z SMSa.Opcjonalny e-mail, który sam wybierasz. (opcjonalnie e-mail)Po wysłaniu formularza trafia on bezpośrednio do <u>lastelister@grenlandtransport.no</u>

Reszta powinna być oczywista.

#### <u>Sterowniki bez aplikacji</u> Godziny należy przesyłać wyłącznie za pośrednictwem lastelister@grenlandtransport.no</u>

#### Nie należy używać SMS-ów do podawania godzin

| Dato *                                       | Reg. nummer *       |
|----------------------------------------------|---------------------|
| 4. mai 2023                                  |                     |
| Sjåfør *                                     | Ordrenummer (Hogia) |
|                                              |                     |
|                                              |                     |
| Oppdragsgiver                                |                     |
|                                              |                     |
| Prosjektnummer (Evt. andre referansenummere) | Underkonto          |
|                                              |                     |
| Start tid                                    | Stopp tid           |
|                                              |                     |
|                                              |                     |

#### Biltype: Antall timer / tonn

| Fyll ut enten timer eller<br>3A         | tonn, avhengig a | v oppdrag.<br>4A | B+H /           | Semi |   |
|-----------------------------------------|------------------|------------------|-----------------|------|---|
|                                         |                  |                  |                 |      |   |
| Ter bilandar                            |                  |                  | Til de alección |      |   |
| Fra lokasjon                            |                  |                  | Til destinasjon |      |   |
| Tonn pr. lass - #1                      | #2               | #3               | #4              | #5   |   |
| 0                                       | 0                | 0                | 0               | 0    |   |
| Merknader                               |                  |                  |                 |      |   |
|                                         |                  |                  |                 |      |   |
|                                         |                  |                  |                 |      |   |
| Velg en ekstra epost m<br>Afalt-bas NCC | ottaker          |                  |                 |      |   |
| Ingen ekstra mottaker                   |                  |                  |                 |      | ÷ |
| Ekstra vaigiri epostadresse             |                  |                  |                 |      |   |
|                                         |                  |                  |                 |      |   |
|                                         |                  | Send in          | nn skjema       |      |   |

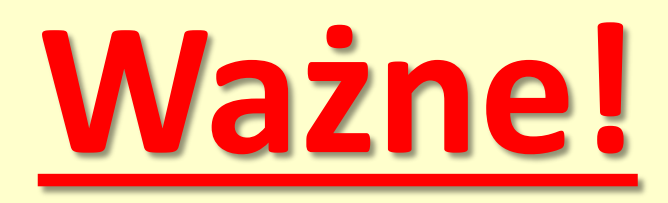

#### ASFALT POWROTNY (asfalt powrotny na gorąco)

Di Bondkall w Steinskogen. Następnie odbiorcą jest Franzefoss. Zawsze się zważ i ZAWSZE korzystaj z tej funkcji.

#### **PAMIĘTAJ**

- Waga/tonaż powrotny.
- Twoje imię.
- > Numer projektu i Subkonto/Prosjektnummer og Underkonto
- Data i godzina dostawy.
- Obydwa działy Franzefoss znajdziesz w <u>Ekstra epost mottager.</u>

#### Salgsordrenummer: 82879

Lag: 4300-PLP2 Oslo (Sebastian Gill) Prosjekt: 4300054 - Skanska E102 Fornebukrysset - Strand (241407) Underkonto: 435403 - Desember 2024 Leveringsdato: 04.12.2023 Første lastetid: 08:00 Fabrikk: 260 - Steinskogen Asfalt Produkt: 1003761 - AG 16 Bærelag 160/220 LTA RA40 Mengde: 400 ton Antall lastebiler: 4 Lastefrekvens: 15 - 20 min, avklares med formann Arbeidsplass: Skanska E102 Fornebukrysset - Strand (241407) Prosjekt: 43000054 – 435403 Transport kommentarer: Lastetid 08:00, lastefrekvens avtales med formann

# DZIĘKUJĘ ③ Jedź bezpiecznie!